#### 附件3

# 第36届山西省青少年科技创新大赛在线问辩

## 选手参赛指南

### 一、前言

恭喜你入围第36届山西省青少年科技创新大赛。

本届大赛项目问辩采用在线问辩方式举行。选手需使用手机,登录组委会发放的在线问辩APP,配合评委进行视频问辩。 每位选手会有1组评委前来问辩,你可在3月19日10:00后通过在 线终评APP查看自己的问辩安排。为确保你能按时、顺利的参加 相关活动,请你仔细阅读本指南。如果你在使用过程中遇到问题, 请你及时联系组委会工作人员。预祝你能取得优异成绩。

| 时间    |            | 事项            |  |
|-------|------------|---------------|--|
| 3月17日 |            | 准备手机、电脑,安装软件等 |  |
| 3月18日 | 9:00-11:30 | 在线问辩测试        |  |
| 3月19日 | 10:00后     | 查询正式问辩时间      |  |
| 3月20日 | 9:00-17:30 | 在线问辩          |  |

### 二、问辩安排

三、准备与测试

(一) 帐号

登录在线问辩系统时需要使用您大赛报名时的帐号和申报 系统中显示的二维码。请于3月17日登录山西青少年科技创新大 赛申报系统查看二维码,并截图保存或打印备用。集体项目使用 其中1个二维码即可。

(二)设备

| 设备名称          | 数量 | 备注         |
|---------------|----|------------|
| 笔记本电脑         | 1台 | Windows系统  |
| 安卓手机          | 1台 |            |
| 通话用手机(可分享W1AN | 1台 | 报名时填写的手机号码 |
| 热点)           |    |            |
| 手机三角架(桌面型)    | 1套 |            |

● 笔记本电脑要求:

Intel Core i5/i7处理器, 4G或更多内存。

预装Windows7/Windows10专业版,预装最新版本Chrome浏览器。能正常演示你的演示文档。

安卓手机要求: android9.0以上内核版本,手机运行内存不低于4G,存储空间不低于32G,后置摄像头像素不低于1200万。手机出出厂日期在三年之内。

● 通话用手机(可分享W1AN热点):

-2-

使用报名时填写的手机号码,便于组委会能及时联系到你。 可分享W1AN热点,在WIFI网络出现问题时应急使用。

(三) 问辩环境布置

1. 环境要求

● 1个安静的房间,全程无人打扰。

照明:以普通日光灯为主,不得使用有色灯光。如有阳
光直射时,拉上窗帘。

● 电力: 220V电源。

● 网络:上下行10Mbps以上,专用WIFI信号。

● 配套椅,按需布置。

2. 设备布置示意图(参考)

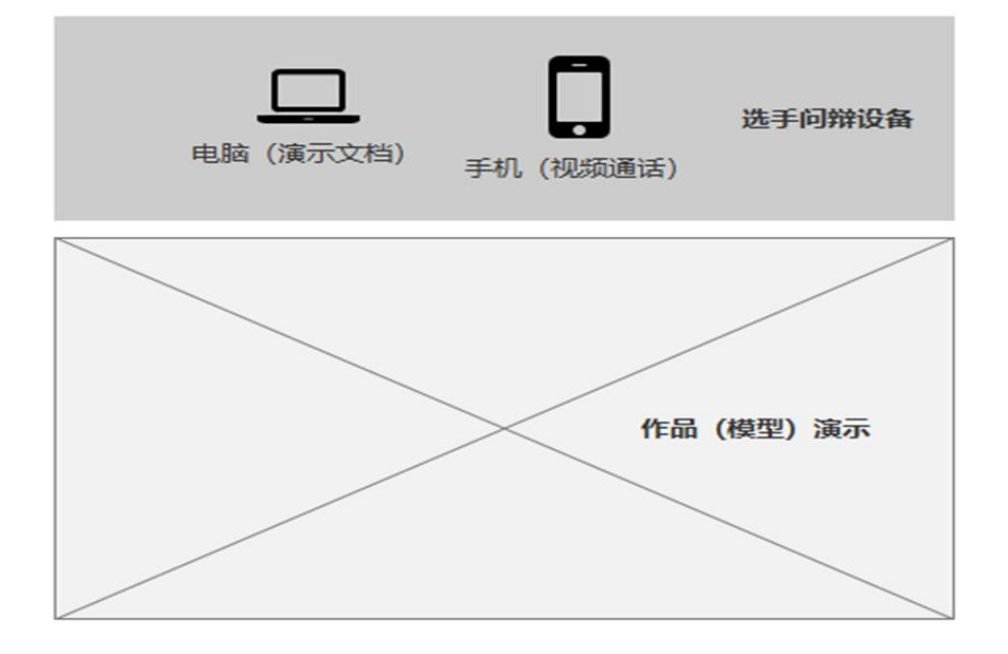

问辩环境与设备布置示意图

● 选手问辩设备

选手问辩设备设置在房间的一侧:放置桌椅1套,笔记本电脑1台,安卓手机1部(配三角架)。

笔记本电脑应连接电源和专用WIFI,使用Chrome浏览器访问在线问辩系统(地址: https://e.shanxi.xiaoxiaotong.org/ppt/login.aspx)。(选手问辩时,使用本人帐号登录系统)

安卓手机应该连接专用WIFI,安装在线问辩APP(下载地址: https://e.shanxi.xiaoxiaotong.org/app/index.aspx)。(选手问辩时, 使用本人**二维码**登录在线问辩APP)

● 作品(模型)演示区

请在房间内提前布置好你的作品(模型)。便于你在问辩时 进行演示。

(四) 问辩系统使用提示

1. 手机

手机主要用于视频通话和作品(模型)展示。

视频通话时,可搭配手机三角架使用。建议使用手机前置摄像头,使镜头能拍摄到你身体双肩及以上部位。

作品(模型)展示时,建议手持手机,切换到手机后置摄像 头。拍摄时应保持稳定,移动时要动作缓慢。

\_4\_

2. 电脑

电脑主要用于文档的演示。你可以在此播放PPT、视频等, 评委可同步看到你演示的内容。

(五)测试

为保证在线问辩顺利进行,方便你熟悉问辩系统操作,并检 测你的设备是否已设置正确。组委会安排工作人员在3月18日远 程配合所有选手进行系统测试。(你的测试时间可登录APP后在 问辩安排栏目查看。3月19日前显示的是测试时间,之后显示的 是正式问辩时间。)

测试步骤:

1. 打开手机在线终评APP, 登录你的二维码帐号;

2. 核对你的信息是否正确;

3. 查看你的在线问辩测试安排;

4.等待测试评委呼叫;(请在你问辩测试开始前,至少提前10分钟打开在线终评APP保持登录状态,并保持手机常亮。)

5. 测试视频和声音是否流畅、清晰;

6. 打开笔记本电脑,使用Chrome浏览器访问在线问辩系统, 输入本人申报账号登录系统。打开本地演示文档,测试演示文档 功能是否正常。

7. 无问题后,结束测试。

### 四、在线问辩

(一) 在线问辩时间: 3月20日。

你的具体问辩时间**3月19日**10:00后登录在线问辩APP后可在 问辩安排栏目查看。

每个项目问辩15分钟左右。包含项目介绍(约3分钟)、评 委提问(约12分钟)。

集体项目所有成员均须参与问辩(在同一处)。

(二)详细问辩操作流程如下:

1. 提前30分钟在视频通话手机上登录在线问辩APP; 在电脑 上打开演示文档,登录在线问辩系统电脑端;准备好作品(模型) 演示。

2. 提前10分钟做好所有准备,打开手机端终评APP保持登录 状态并将手机保持常亮等待评委呼叫。

3. 接听评委的从系统发来的呼叫。

4. 配合评委核实您的身份,待评委答复后,系统开始计时。
5. 开始项目问辩。

6. 评委提示问辩结束,结束通话。

7. 补充问辩

评委会根据问辩情况,对部分项目进行补充问辩。

补充问辩将安排在本组其他项目问辩全部结束之后。请选手 注意接听评审组工作人员电话,按照工作人员要求参加问辩。

(如在17:00前未接到评审组工作人员电话,则不需要进行 补充问辩。)

五、异常情况处理

-6-

(一)在线终评软件安装,登录,操作过程中出现异常。你可联系技术支持: 010—59792520-9

1. 问辩开始时间过后3分钟仍未接到评委呼叫。

问辩开始前至少提前10分钟,你需要打开在线终评APP进入 保持登录并保持手机常亮。确保你能及时收到评委的呼叫。

问辩开始时间过后3分钟仍未接到评委呼叫,请马上对应组 别工作人员。

2. 问辩中途中断请尽快操作在线终评APP,进入评审安排栏目,点击正在进行的问辩,重新接通通话。接通后继续进行问辩。 损失的时间往后延时补充,但最多不超过3分钟。

如超过3分钟未能恢复,结束本轮问辩。工作人员将重新安排你的问辩时间,请等待工作人员电话通知。

(二) 网络或设备异常

使用备用WLAN热点,或替换异常设备。

恢复后及时联系对应组别工作人员。

(三) 各组别联系方式

小学组: 010-59792520-7

中学组: 010-59792520-8

科技教师组: 010-59792520-9